## **Crewhu Integration Setup**

## How to Set Up Crewhu Integration with MSPbots

You can set up the Crewhu integration by applying the Crewhu API key to MSPbots.

- Create an API key in Crewhu.
- Configure Crewhu in MSPbots.
- Test the connection.

Here are the detailed steps that you need to follow:

## 1. Create an API key in Crewhu.

- a. Log in to CrewHu. Click on Settings > Integration link.
- b. On the Integration page, go to the **Open API** box.
- c. Click the +Add button.
- d. Name the API key MSPbots, then confirm.
- e. The token appears after the name is confirmed. Click the Copy Token button to copy it to your clipboard.

## 2. Configure the Crewhu data source in MSPbots.

a. Log in to MSPbots and click Integrations on the left pane.

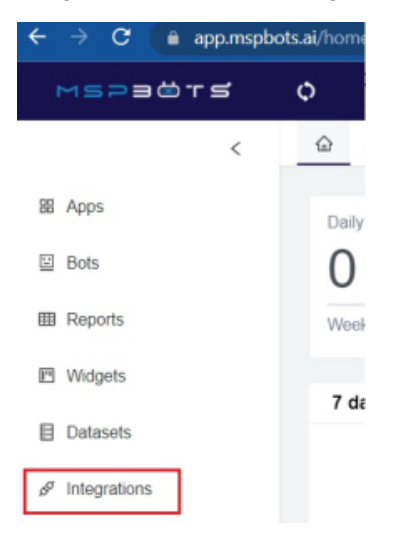

- b. Search for Crewhu on the Integrations tab and select it.
- c. Paste the token on the Token field.

| crewhul | Crewhu Last success auth : 02/16/2022 01:27 CST Type : null |      | ≈ ⑦ |
|---------|-------------------------------------------------------------|------|-----|
|         | * Token :                                                   | Jal. |     |
|         | Save And Sync                                               |      |     |

d. Click Save and Sync.

3. Test the connection.

a. Do steps 2a and 2b above.

b. Check for the Connected and Success statuses. You should also see a green triangle that means that the connection is running.

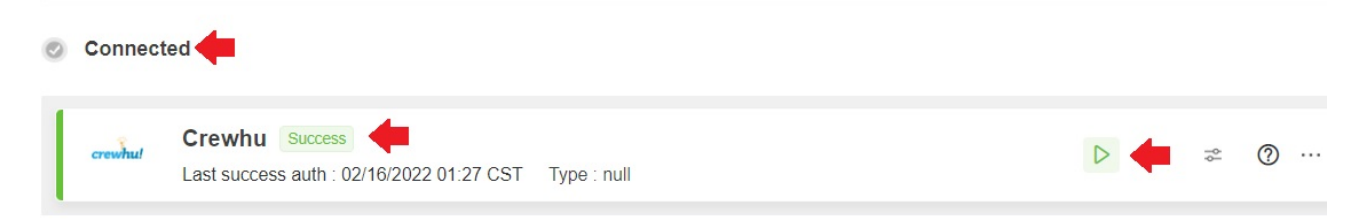